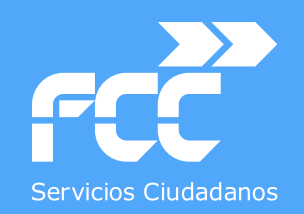

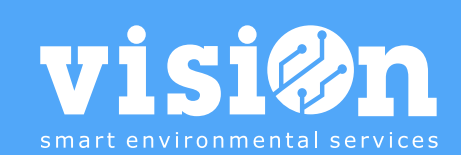

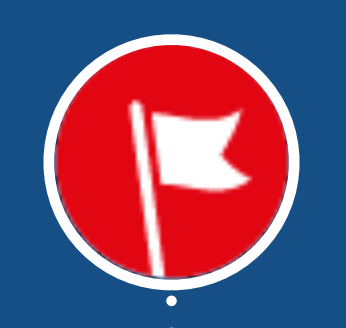

## MÓDULO de INCIDENCIAS · MANUAL

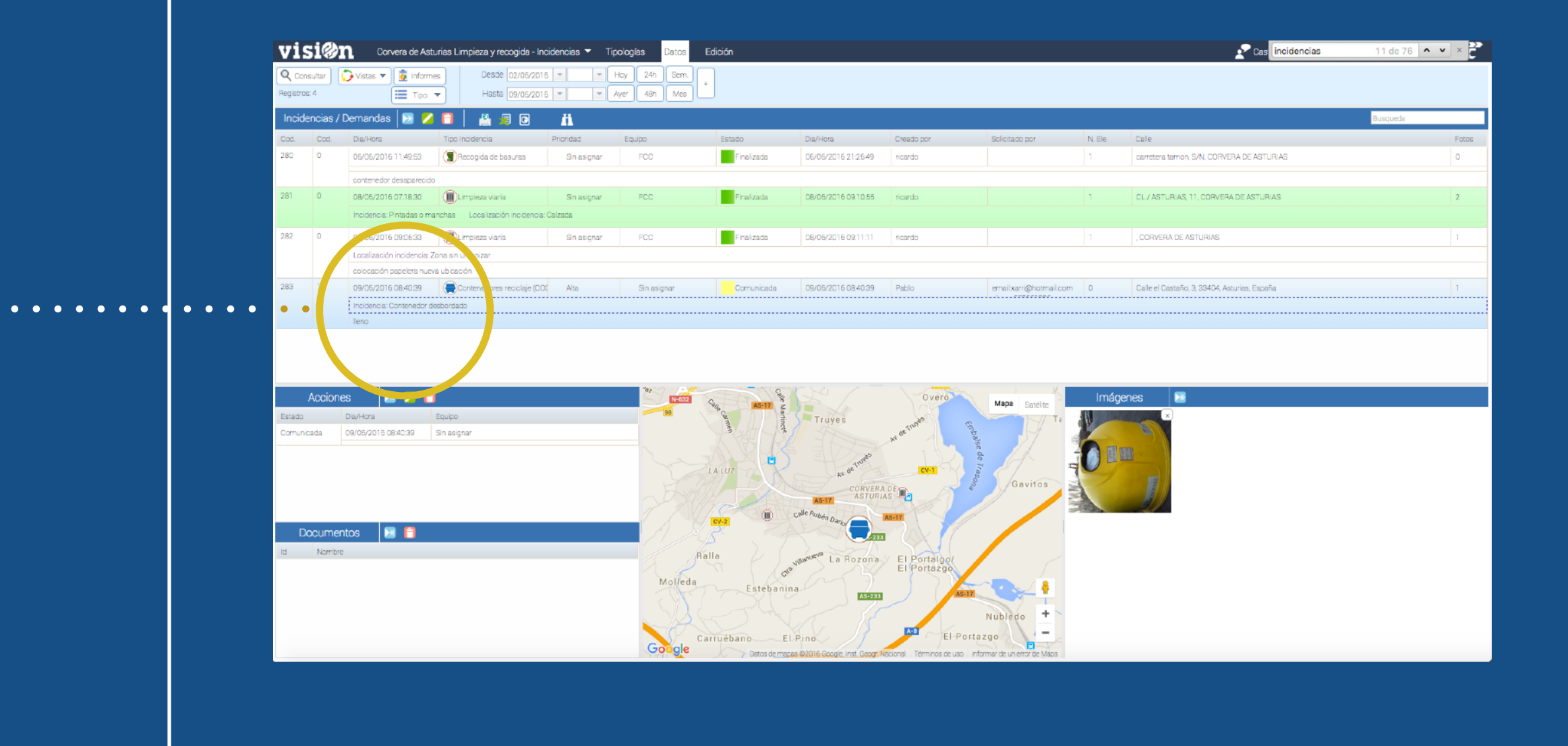

Departamento de Sistemas y Tecnologías de la Comunicación

MANUAL · Versión 1.0

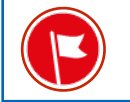

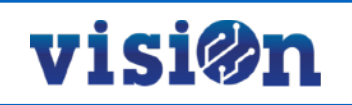

| ACCESO al ÁREA                            | <u> PÁG. 3</u> |
|-------------------------------------------|----------------|
| DESCRIPCIÓN de la INTERFAZ de uso         | <u> PÁG. 4</u> |
| Crear NUEVA incidencia                    | <u> PÁG. 5</u> |
| EDITAR una incidencia                     | <u> PÁG. 7</u> |
| App "Gestión de Incidencias" para Android | <u>PÁG. 9</u>  |

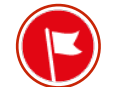

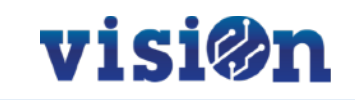

## Acceso a visiOn

Utilizando sus credenciales, deberá entrar en <u>portal.fccma.com</u>. Una vez dentro, escoja la aplicación de incidencias a la que tiene acceso.

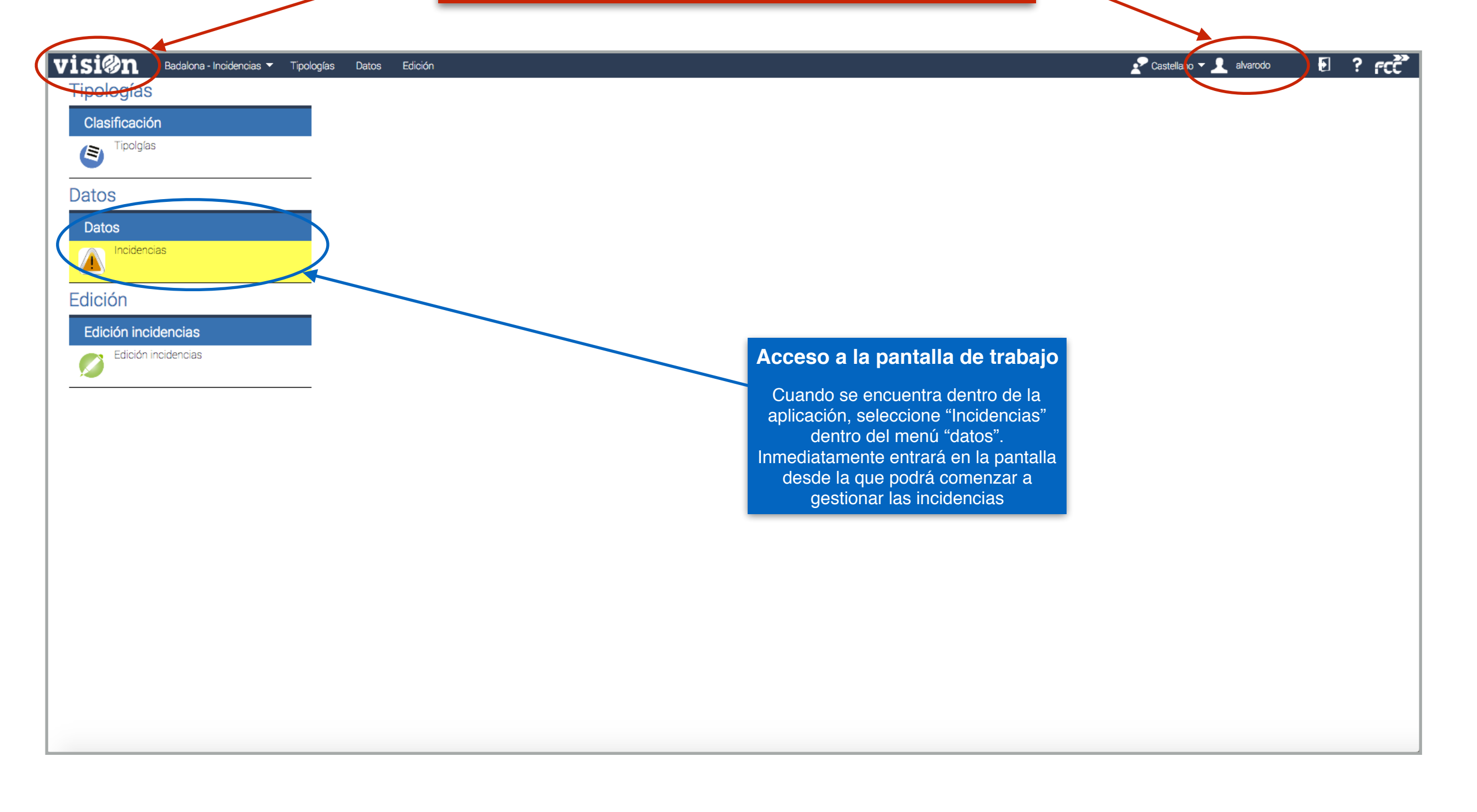

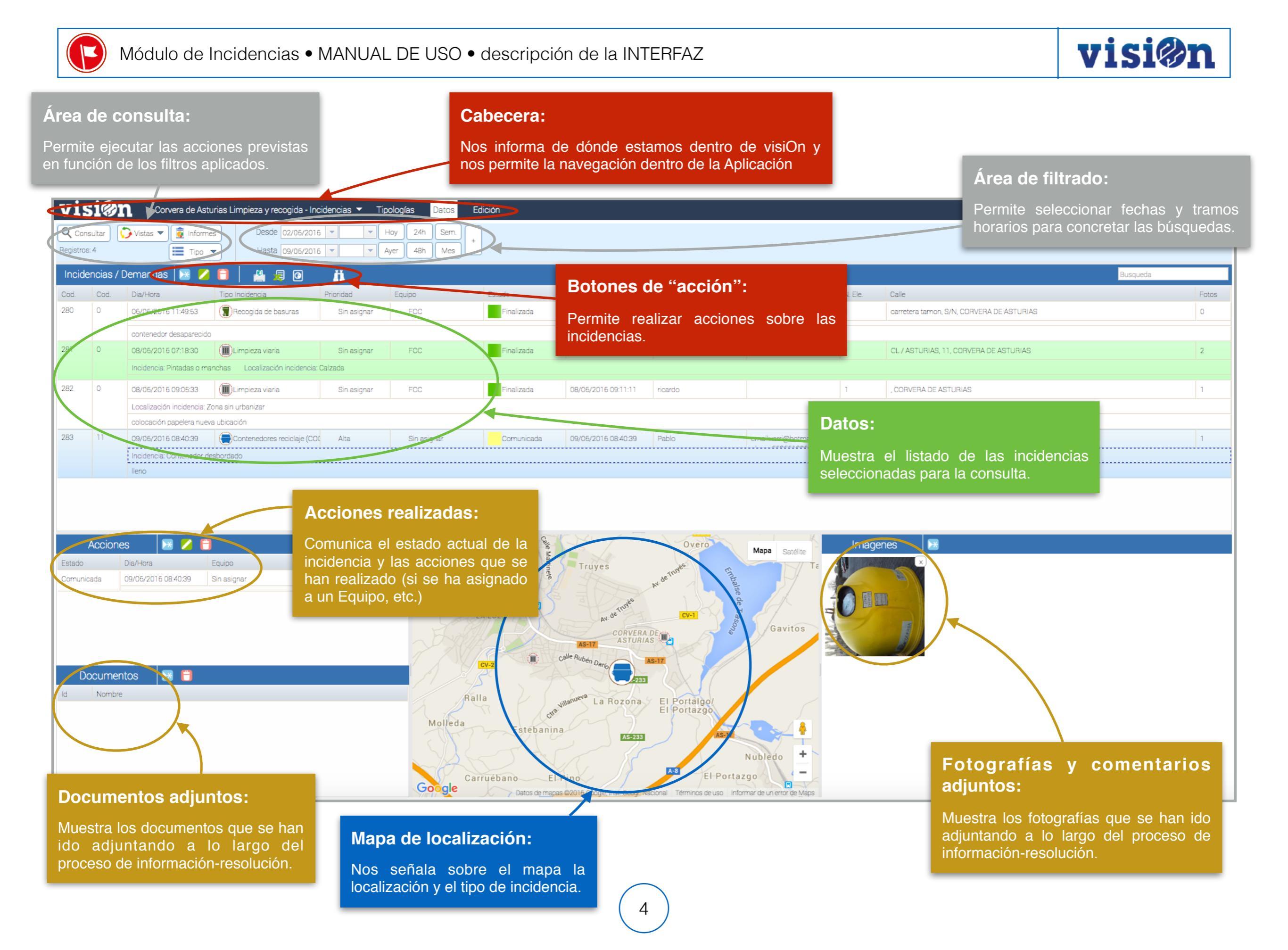

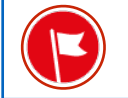

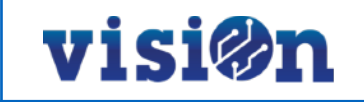

| Selección de "vista":                                                                                                    | "Informes":                                                                                                    |                                                                                                    | Tipo:                                                   |                                                                                                    |
|----------------------------------------------------------------------------------------------------|----------------------------------------------------------------------------------------------------|----------------------------------------------------------------------------------------------------|---------------------------------------------------------|----------------------------------------------------------------------------------------------------|
| Puede optar entre vista de mapa, vista de grid o ambas a la vez.                                                                                                    | Puede elaborar varios tipos de informes:Puede seleccio<br>visualizarán solPulse sobre el botón "informes"; en el editor,Puede seleccio<br>visualizarán sol                                                                                                    |                                                                                                    | onar la forma en que las incidencias se<br>bre el mapa; |                                                                                                    |
| Vera de Asturias I         Image: Stros:       Vista Grid       Tipo         Incidencias       Vista Grid       Tipo       Incidencias       Tipologías         Incidencias       Vista Mapa       Incidencias       Incidencias       Tipologías         Registros:       Cod.       Cod.       Dia/Hora       Tipologías       Incidencias       Tipologías         Registros:       Cod.       Cod.       Dia/Hora       Tipolncidencia       Tipolncidencia       Code       Dia/Hora       Tipolncidencia       Code       Dia/Hora       Tipolncidencia       Code       Dia/Hora       Tipolncidencia       Code       Dia/Hora       Tipolncidencia       Code       Dia/Hora       Tipolncidencia       Code       Code       Dia/Hora       Tipolncidencia       Code       Code       Dia/Hora       Tipolncidencia       Code       Code       Dia/Hora       Tipolncidencia       Code       Code       Dia/Hora       Lingiazaviaria       Dia/Hora       Dia/Hora       Dia/Hora       Dia/Hora       Dia/Hora       Dia/Hora       Dia/Hora       Dia/Hora       Dia/Hora       Dia/Hora       Dia/Hora       Dia/Hora       Dia/Hora       Dia/Hora       Dia/Hora       Dia/Hora       Dia/Hora       Dia/Hora <thdia hora<="" th=""> <thdia hora<="" th=""> <thdia <="" hora<="" th=""><th>seleccione el tipo o tipos<br/>extraer y los parámetros p<br/>Pulse "lanzar".<br/>atos Edición<br/>(18 Incidencias (vía pública, enseres,)<br/>() () () ()<br/>() () ()<br/>() () () ()<br/>() () () () ()<br/>() () () () ()<br/>() () () () ()<br/>() () () () () ()<br/>() () () () () ()<br/>() () () () () ()<br/>() () () () () () ()<br/>() () () () () () ()<br/>() () () () () () ()<br/>() () () () () () ()<br/>() () () () () () () ()<br/>() () () () () () () () () () () () () (</th><th>s de informes que quiere<br/>bara limitar los datos.</th><th></th><th>Visitas       Informes         Registros: 22       Tipo         Incidencias / Demandas       Defecto         330       0       29/08/20         331       0       29/08/20         331       0       29/08/20         331       0       29/08/20         331       0       29/08/20         331       0       29/08/20         331       0       29/08/20         331       0       29/08/20         331       0       29/08/20         331       0       29/08/20         331       0       29/08/20         331       0       29/08/20         2       0       0         2       0       0         331       0       20/08/20       0         331       0       20/08/20       0         331       0       20/08/20       0         331       0       20/08/20       0         331       0       20/08/20       0         332       0       20/08/20       0         333       0       20/08/20       0         34       0       20/08/</th></thdia></thdia></thdia> | seleccione el tipo o tipos<br>extraer y los parámetros p<br>Pulse "lanzar".<br>atos Edición<br>(18 Incidencias (vía pública, enseres,)<br>() () () ()<br>() () ()<br>() () () ()<br>() () () () ()<br>() () () () ()<br>() () () () ()<br>() () () () () ()<br>() () () () () ()<br>() () () () () ()<br>() () () () () () ()<br>() () () () () () ()<br>() () () () () () ()<br>() () () () () () ()<br>() () () () () () () ()<br>() () () () () () () () () () () () () ( | s de informes que quiere<br>bara limitar los datos.                                                    |                                                         | Visitas       Informes         Registros: 22       Tipo         Incidencias / Demandas       Defecto         330       0       29/08/20         331       0       29/08/20         331       0       29/08/20         331       0       29/08/20         331       0       29/08/20         331       0       29/08/20         331       0       29/08/20         331       0       29/08/20         331       0       29/08/20         331       0       29/08/20         331       0       29/08/20         331       0       29/08/20         2       0       0         2       0       0         331       0       20/08/20       0         331       0       20/08/20       0         331       0       20/08/20       0         331       0       20/08/20       0         331       0       20/08/20       0         332       0       20/08/20       0         333       0       20/08/20       0         34       0       20/08/ |
| Documentos 🔀 😭<br>Id Nombre                                                                                                    | Estebanina<br>La Trapa<br>Datos de mapas ©2016 Google, Inst. G                                                                                                    | Cabañas<br>Rubledo<br>ortazgo<br>Barredo<br>eog: Nacional Términos de uso Informar de un error de Maps |                                                         |                                                                                                    |

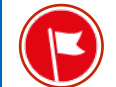

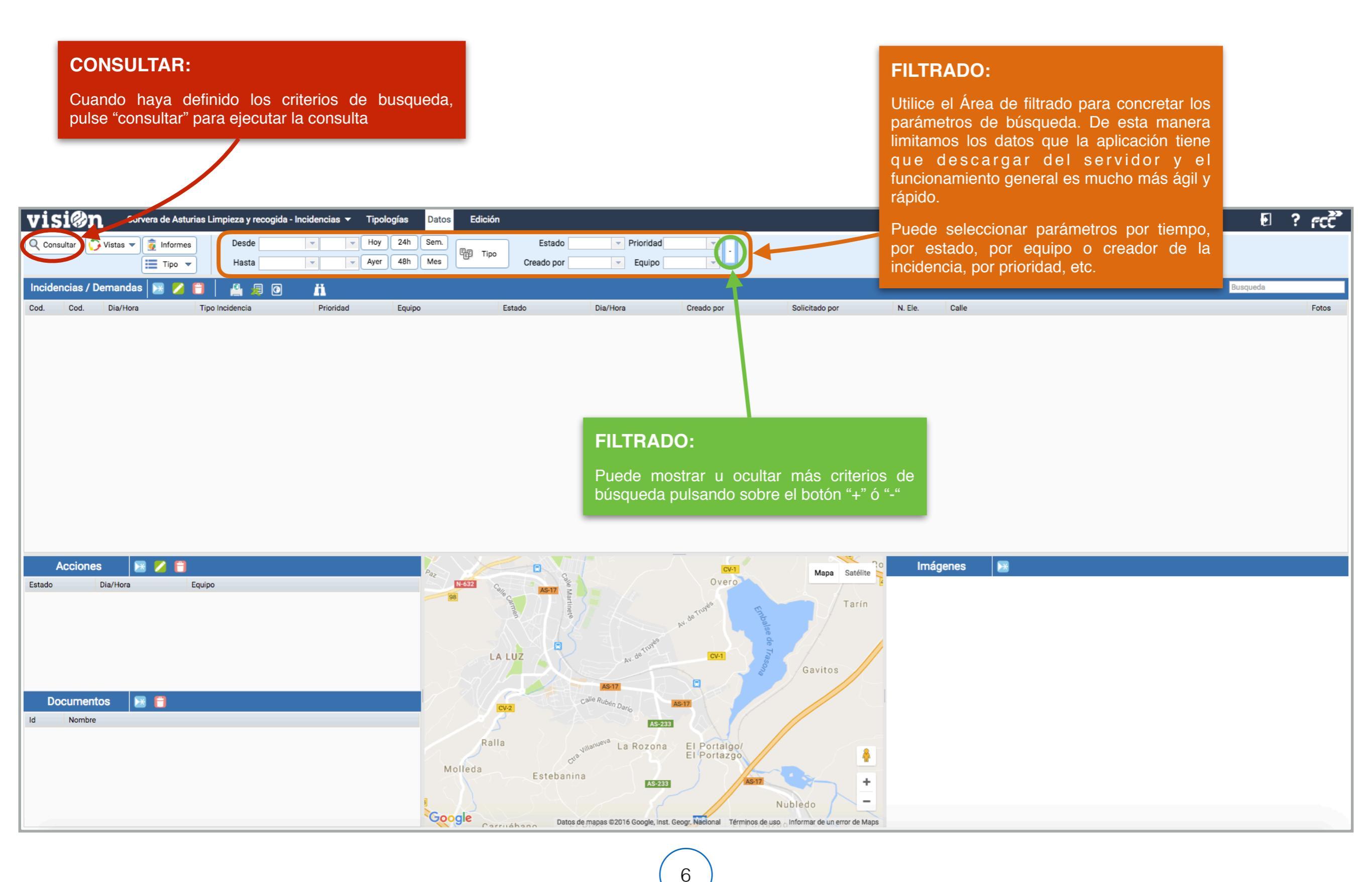

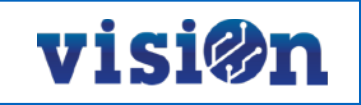

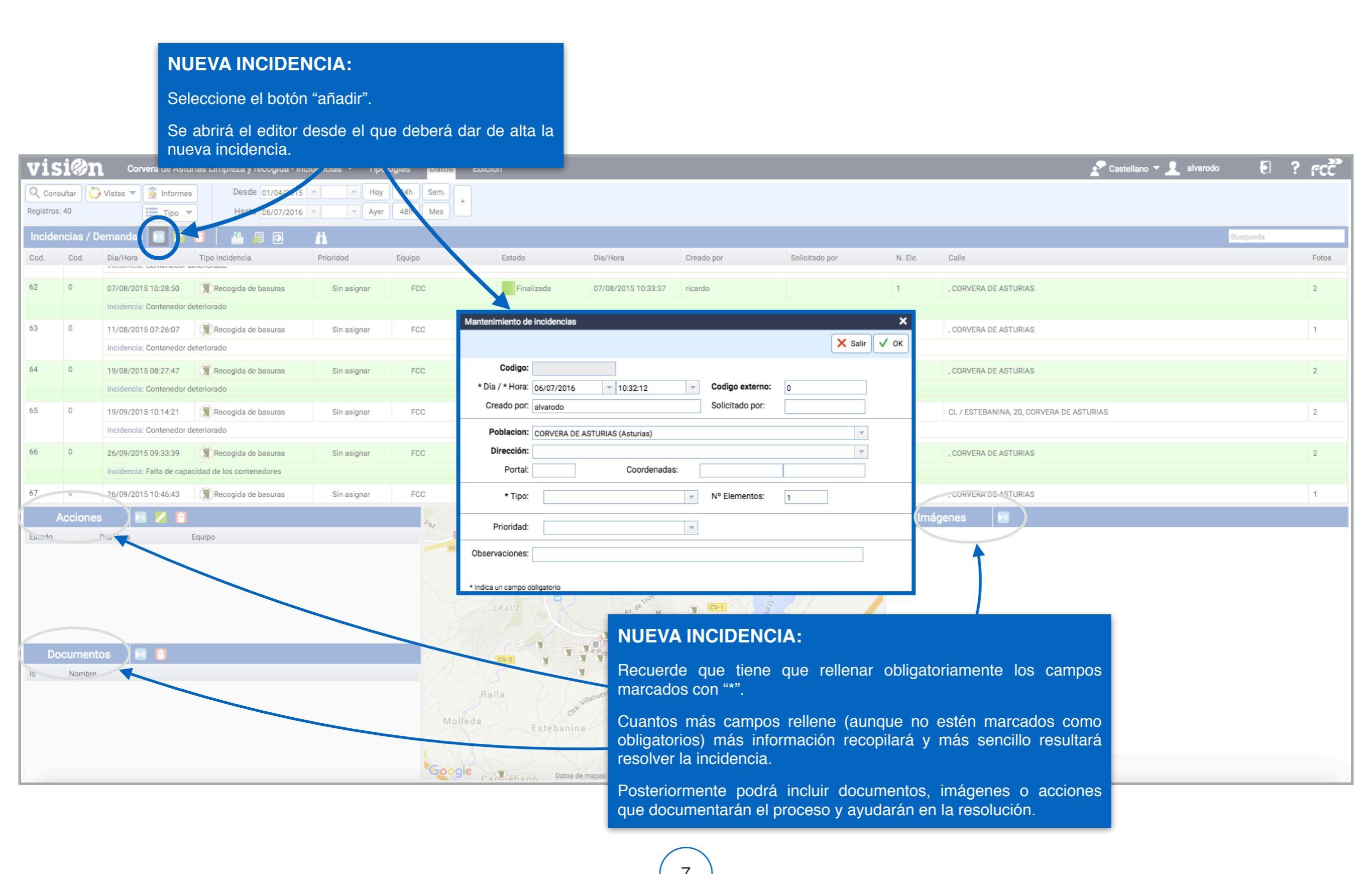

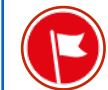

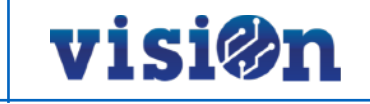

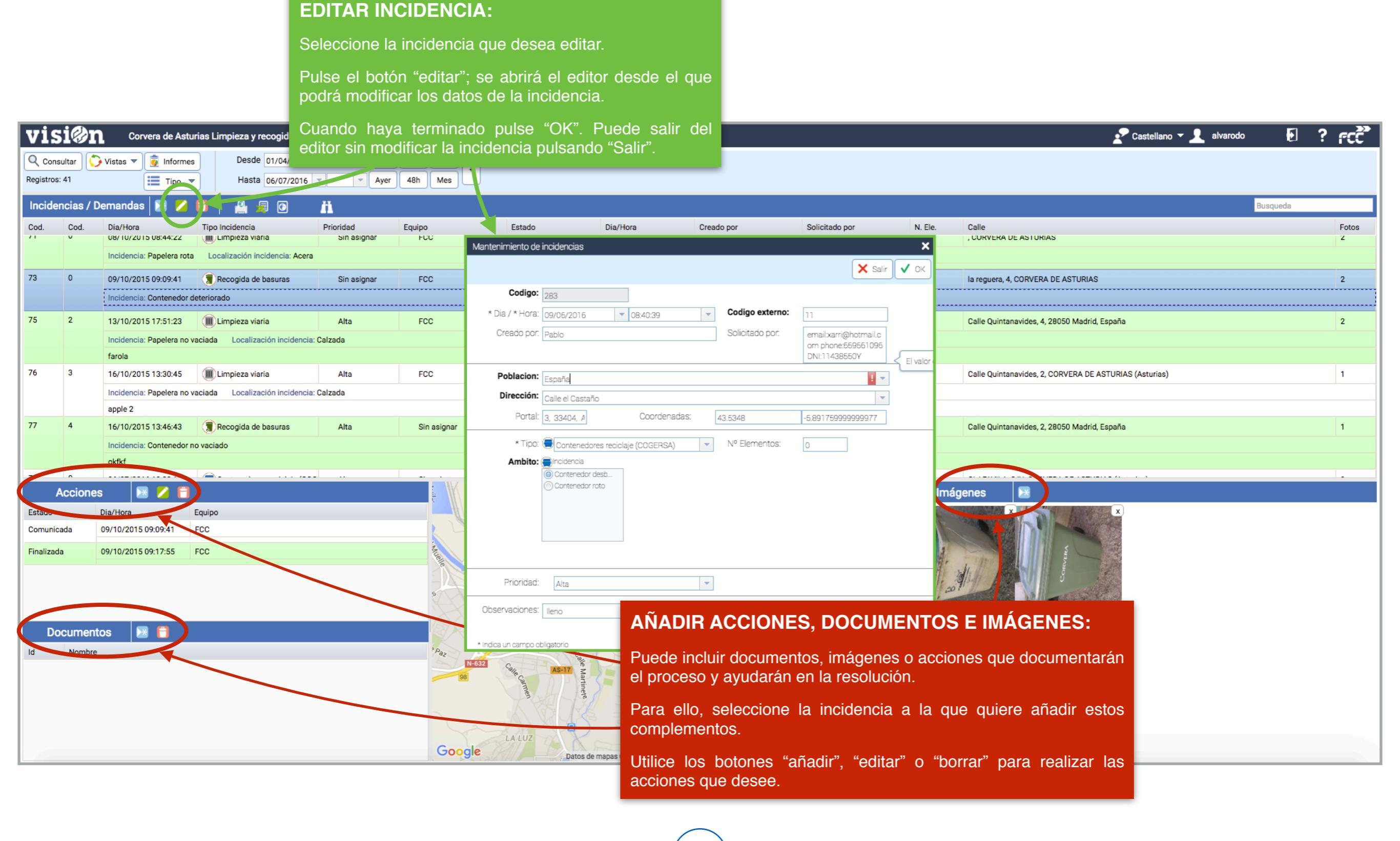

## visi@n

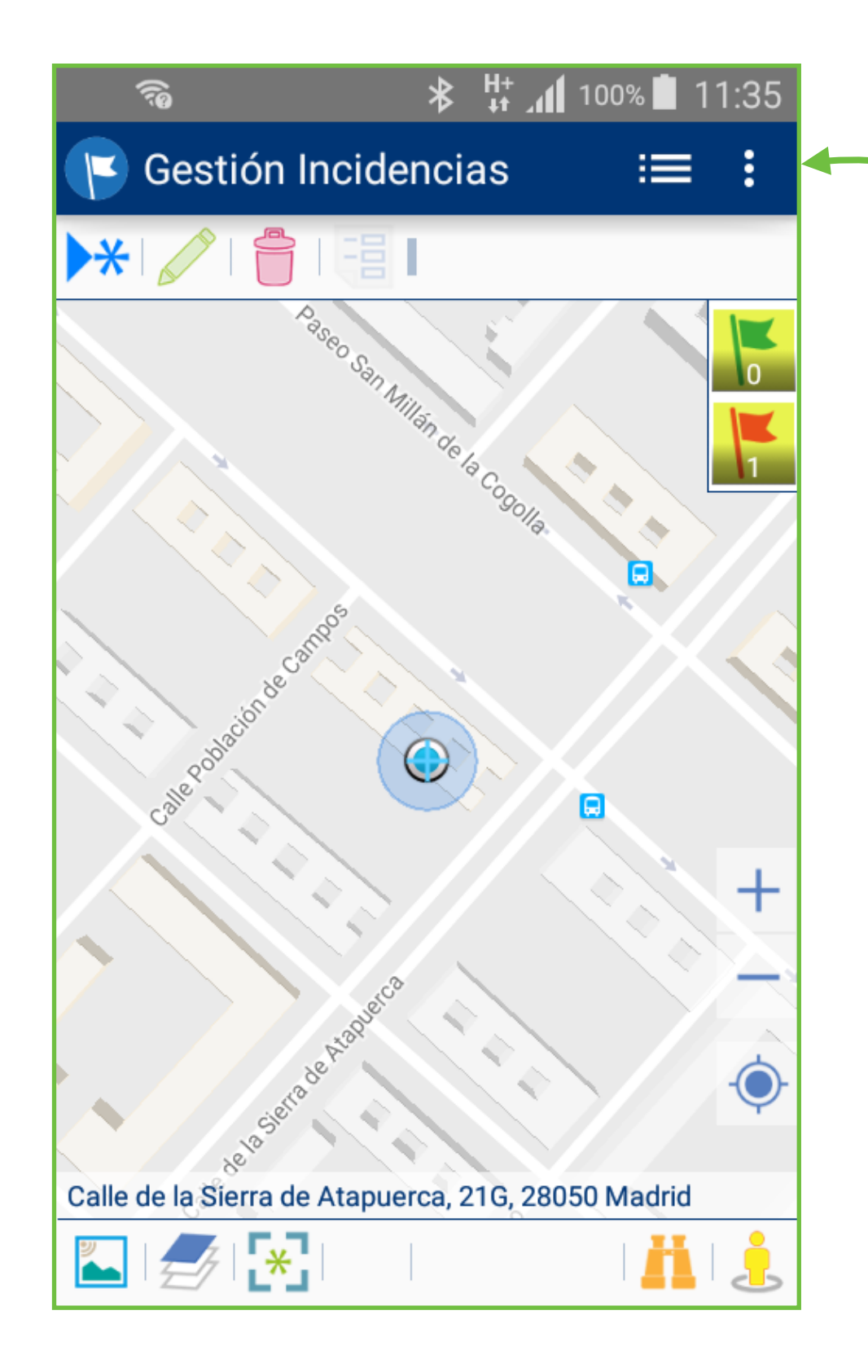

## **APP** incidencias para Android:

El módulo de incidencias incluido en la plataforma visiOn se complementa a la perfección con la aplicación de Gestión de Incidencias desarrollada para Android.

Esta aplicación se ha desarrollado de forma nativa para el sistema operativo líder en smartphone, a partir de las funcionalidad incluidas en el módulo de incidencias.

Puede completar la información de uso consultando el manual de la APP Gestión de Incidencias.